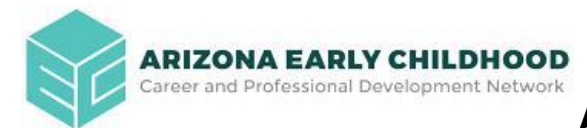

## Arizona Early Childhood Workforce Registry

## Adding Your Employer Using an Employer ID

Create an account on the Arizona Early Childhood Workforce Registry. You will use the Employer ID number listed in step 3 to add your employer.

To create a Registry account:

1. First, go to <u>www.azregistry.org</u> to create a Registry Account and click on "Register Now."

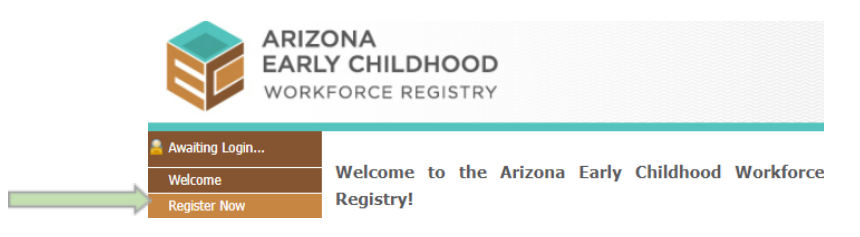

2. After filling in your personal information, click on the **Continue with Registration** button.

Continue with Registration

3. From the drop down menu, select "Employer ID" and **type the Employer ID number provided below** in the search box. Click on the **Search** Button.

| Name of Program Where you Work: * | Enter One or Two Words from Site Name, or the Street Numbers from Site Address |        |  |
|-----------------------------------|--------------------------------------------------------------------------------|--------|--|
|                                   | Employer ID Y For:                                                             | Search |  |

4. Next, click on the name of your employer/site and click the Select button.

| Program Name                       | City   | State | Select |
|------------------------------------|--------|-------|--------|
| Currently Unemployed               |        |       | Select |
| Employer Not Listed                |        |       | Select |
| MONICA ORTIZ<br>2213 1/2 S 2ND AVE | Tucson | AZ    | Select |

5. Lastly, complete all required information and click on the **Continue With Registration** button.

| Employer Name: *                                             | MONICA ORTIZ                           |                                       |         |
|--------------------------------------------------------------|----------------------------------------|---------------------------------------|---------|
|                                                              | Enter Search Criteria:<br>MONICA ORTIZ |                                       |         |
|                                                              | Search                                 |                                       |         |
| Job Role: *                                                  | Select a Job Role                      | •                                     |         |
| Primary Age of the children<br>ou serve for this position? * | Select Primary Age Group               | v                                     |         |
| Start Date: *                                                |                                        |                                       |         |
| Position Type: *                                             | Part Time Full Time                    |                                       |         |
| Number of hours worked per<br>week: *                        |                                        |                                       |         |
| Number of Weeks worked<br>per Year: *                        |                                        |                                       |         |
| Salary Type: *                                               | Hourly     Annually                    |                                       |         |
| Benefits Offered:<br>(Through employer)                      | Dental                                 | Discounted Child Care                 |         |
|                                                              | Free Child Care                        | Life Insurance                        |         |
|                                                              | Medical                                | Paid Professional<br>Development Time |         |
|                                                              | Retirement                             | <ul> <li>Other</li> </ul>             |         |
|                                                              |                                        | Continue With Regist                  | tration |